<sup>--</sup>东省科学技术协会

粤科协组 [2024] 4 号

# 广东省科协关于开展 2024 年度青年科技人才 培育计划申报工作的通知

各省级学会、协会、研究会,有关高等院校和科研院所:

为贯彻落实中央和省委人才工作会议精神,引导、支持探索创新青年科技人才选拔培养机制,推动优秀青年科技人才脱 颖而出,推进新时代人才强省建设,根据《广东省科学技术协 会青年科技人才培育计划管理办法》,省科协组织实施2024年 度青年科技人才培育计划(以下简称"培育计划")申报相关 工作,具体通知如下:

#### 一、项目情况

本项目由个人申请,经由省级学会、协会、研究会(以下 简称省级学会),有关高等院校,中央驻粤及省属科研院所作 为项目实施单位推荐申报。对获选项目按照事前资助方式给予 一定科研经费支持。2024年度计划资助项目 20 项,实施期限 为1年。

#### 二、申报要求

(一)申报人应具备的条件

1. 坚持以习近平新时代中国特色社会主义思想为指导, 树

立"四个意识",坚定"四个自信",做到"两个维护"。

 2. 坚持"四个面向",政治过硬、学风优良、遵纪守法, 践行科学家精神,遵守科学道德规范;

3.35 周岁以下(1988 年 6 月 30 日后出生)在广东省工作的中国籍公民;

4. 取得博士学位;

5. 自然科学类、工程与技术科学类、农业科学类、医学
 科学类的基层一线科技工作者;

 6. 具有坚实的理论基础、较强的创新能力、良好的科研 潜质。

(二)项目实施单位应具备的条件

有培养方案。包括培育对象成长发展规划与培养目标、经费使用计划等。

 有培养导师。培养导师由相同专业领域内的学术权威 专家担任,对培育对象的学术成长与发展路径进行指导,帮 助培育对象制定规划和目标。

 有培养平台。项目实施单位能提供相应的科研条件和 必要的政策支持,共同促进培育对象成长。

(三)申报限制

已获得过省级以上同类人才计划项目的个人,不得申 报。

(四) 申报限项

省级学会、高等院校(成立高校科协)每个单位推荐不 超过2名,其他高等院校、中央驻粤及省属科研院所每个单 位推荐不超过1名。

#### 三、申报方式

(一)符合条件的项目实施单位登陆南粤科创网站
(https://www.nanyuest.cn/) - 在广东省科协学会工作云
平台中点击"青年人才培育"链接,再点击"项目实施单位
进入",进行网上项目实施单位资格申请(详见附件1)。

(二)符合条件的申报人登陆南粤科创网站 (https://www.nanyuest.cn/)-在广东省科协学会工作云 平台中点击"青年人才培育"链接,再点击"申报人进入-进入申报",进行网上申报(详见附件2),并按要求提交纸 质申报材料。

(三)申报材料:

1.《广东省科协青年科技人才培育计划申请表》

2. 《财政支出项目绩效目标申报表》;

 相关证明文件(如身份证、学位证书及获奖证书等复 印件)。

网上提交的申报材料审核通过后,申报人下载带水印版 的 PDF 文件,用 A4 规格纸张双面打印,简单装订,签名盖 章,一式 8 份寄送至省科协组织联络部,同时将 PDF、WORD 电子版文件夹命名为:2024 培育计划+实施单位名称+申报人

— 3 —

姓名,发送至邮箱 (skxrcgz@gd.gov.cn)。

(四)填报要求

 全面、真实填报申请材料。材料弄虚作假、缺少或不 完整的,申报材料无效。

2. 项目获立项后,申报单位在 2024 年经费下拨前,签 订项目合同。

3. 安全规范使用项目资金。项目实施单位履行项目实施 主体责任,项目资金要纳入单位财务统一管理,依法依规按 项目合同的约定使用,确保专款专用,大额资金支付原则上 通过银行转账方式结算,保障资金使用安全。同时,完善内 部风险防控机制,强化资金使用绩效评价,及时反馈项目进 度和资金使用情况,主动接受有关部门的监督检查。

(五) 申报时间

网上申报时间为2024年2月1日-3月1日下午5时。 纸质申报材料送达截止时间为2024年3月8日。

#### 四、联系方式

省科协组织联络部

地址:广州市越秀区连新路 171 号广东省科协 212 室 联系人:郝雁

联系电话: 020-83551764

网上填报技术咨询

联系人:戴凯琳

— 4 —

联系电话: 020-87293673、87291183 附件: 1.项目实施单位网上操作指南 2.申报人网上操作指南

广东省科学技术协会

2024年1月29日

### 项目实施单位网上操作指南

1、登录南粤科创网站(https://www.nanyuest.cn/)-在 广东省科协学会工作云平台中点击"青年人才培育"链接。

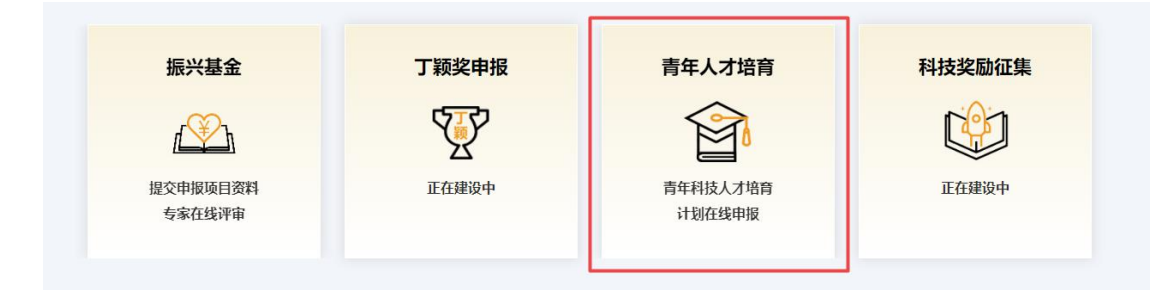

2、点击"项目实施单位进入",已有南粤科创网站账号请 直接登录;无账号请先注册账号(点击"我要注册",选择"单 位/团体用户"并填写相关信息,点击"注册")-下拉选择"类 型"、"证件类型""是否成立高校科协"-填写"单位名称"、"证 件编号""法定代表人"、"联系人"、"联系手机"、"电子邮件"、 "地址"、"简介",点击"选择文件"上传需提交的材料(打包压 缩成一份)-点击"提交申请"。

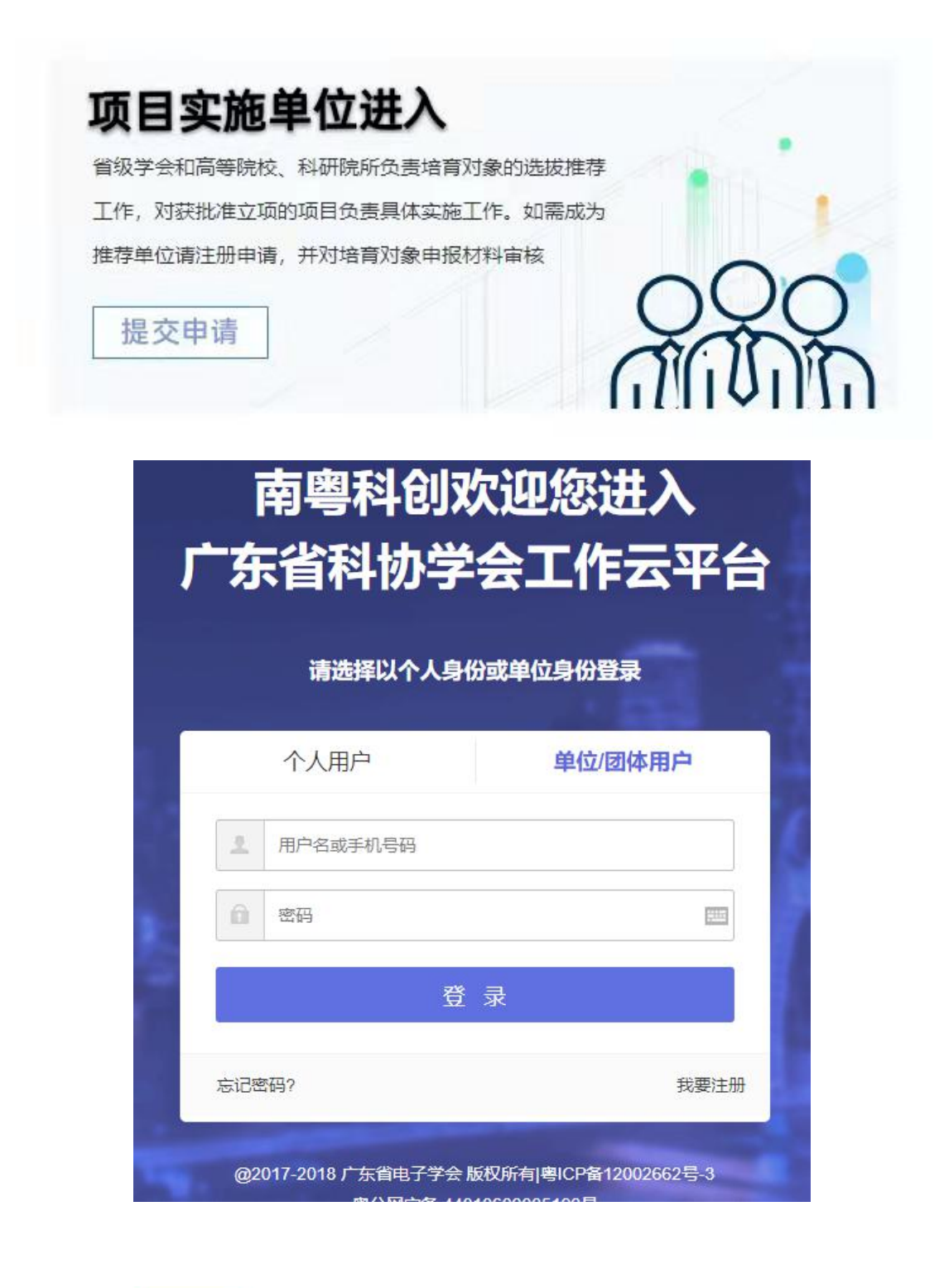

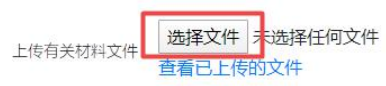

(文件支持扩展名: jpg、png、jpeg、zip、rar、word、excel, 大小: 50M。)

| 简介             |                                 |   |
|----------------|---------------------------------|---|
|                |                                 |   |
|                |                                 |   |
|                |                                 | * |
|                |                                 |   |
| 确认表格已经按照要求输入相关 | (信息后, 请接 提交申請 , 如提交后需修改请进入 用户中心 |   |

3、在"用户中心"的"青年人才培育-项目实施单位"中查 看申报审核状态。管理员审核后会发送短信通知。

|   | 青年人才培育 |
|---|--------|
|   | 申请管理   |
|   | 我要申请   |
| Γ | 项目实施单位 |
|   | 推荐名单   |

4、审核推荐申报资料

申报人提交申请后,项目实施单位点击"推荐名单-查看", 查看申报资料 - 审核申报资料 - 提交推荐意见(详见审核流 程图)。

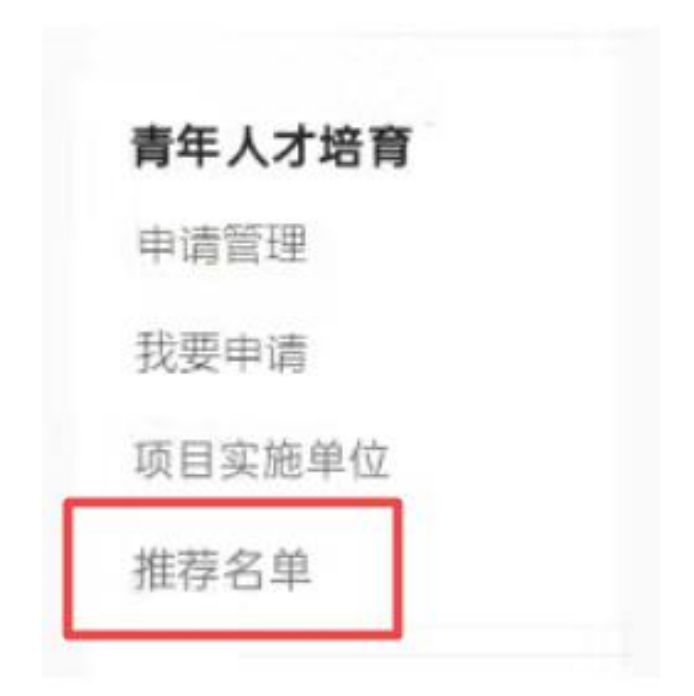

□ 我推荐的青年科技人才培育计划申请人名单

| 申报人  | 手机号码  | 申报时间      | 状态   | 腺作 |
|------|-------|-----------|------|----|
| 1942 | 19210 | * 190.000 | 零待审核 | 宣看 |

| 等待审核 | 核             |
|------|---------------|
| 审核:  | 等待审核 🗸 提交     |
| 西日鶯  | 不同意推荐<br>等待审核 |
| 坝日间  |               |

### 【项目实施单位审核流程图】

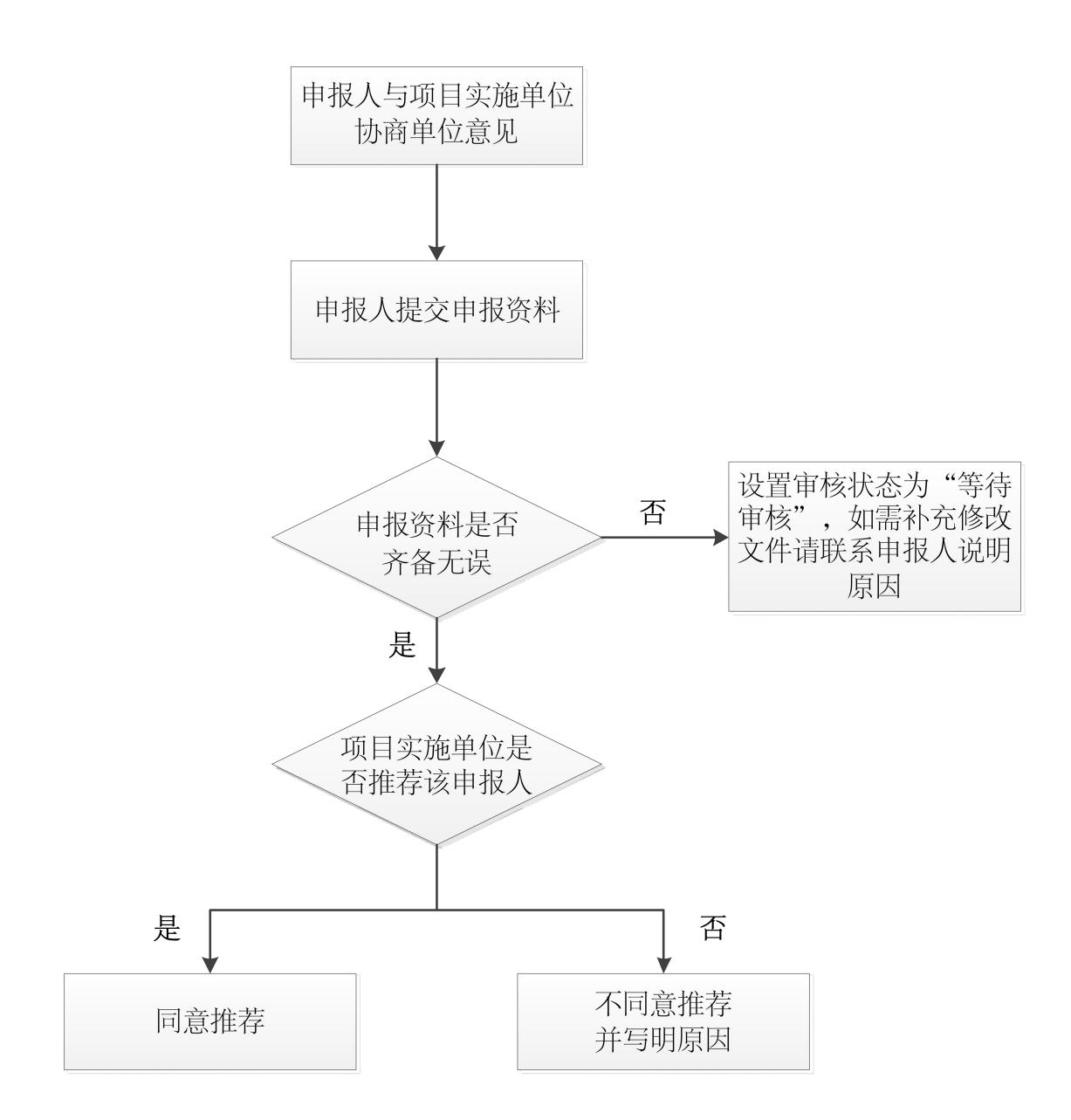

## 申报人网上操作指南

1、登录南粤科创网站(https://www.nanyuest.cn/)-在 广东省科协学会工作云平台中点击"青年人才培育"链接。

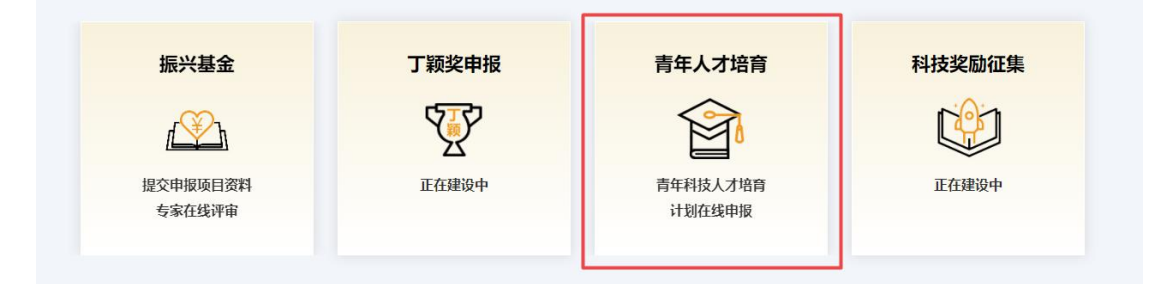

2、点击"申报人进入" - 点击"2024年度省科协青年科 技人才培育计划-进入申报" - 已有南粤科创网站账号请直接登 陆;无账号请先注册账号(点击"我要注册",选择"个人用户" 并填写资料,点击"注册") - 填写"申请表",填完-点击 "提交申请"。

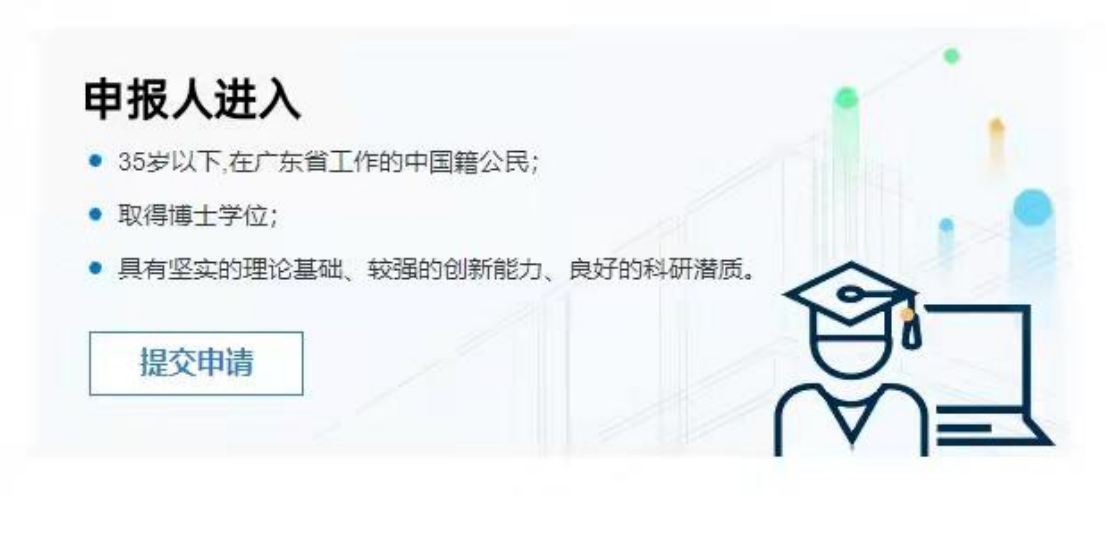

| 人才培育名称              | 申报起止时间 | 申报指南 | 操作   |
|---------------------|--------|------|------|
| 2024年度省科协青年科技人才培育计划 |        | 查看   | 进入申报 |

| 南粤科创欢迎您进入<br>广东省科协学会工作云平台               |   |          |          |          |
|-----------------------------------------|---|----------|----------|----------|
|                                         |   | 请选择以个人身  | 份或单位身份登录 |          |
|                                         |   | 个人用户     | 单位/团体用   | <u>Þ</u> |
|                                         | 1 | 用户名或手机号码 |          |          |
| <b>k</b> .                              | â | 密码       |          |          |
| 登录                                      |   |          |          |          |
| 忘记密码? 我要注册                              |   |          |          |          |
| @2017-2018 广东省电子学会版权所有 粤ICP备12002662号-3 |   |          |          |          |

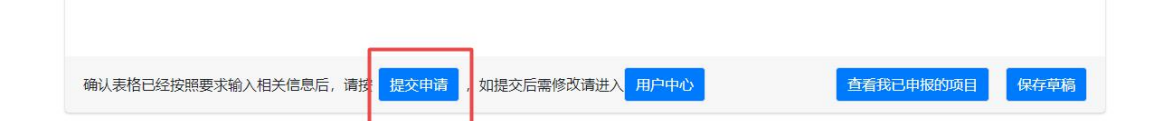

3、填写申请表

(1)下拉选择"申报学科组"、"类型"、"实施单位"、"性别"、"出生年月"、"民族"、"政治面貌"、"学历"、"学位";填写"申报人"、"姓名"、"职称"、"工作单位(全称)"、"研究领域"、"手机号码"等信息。

(2)"学习经历"、"工作经历"、"重要科技奖项情况"、"获得专利情况"、"发表论文、专著的情况"、"2024年经费支出预算"中,点击"添加"可增加空白填写,点击"删除"可以删除填写内容。

| 2 | 学习经历 | (从大学填起) |
|---|------|---------|

| 序号1  |        |          |           | 添加 |
|------|--------|----------|-----------|----|
| 起止年月 | 年 /月/日 | - 年 /月/日 | 学校(院)及系名称 |    |
| 专业   |        |          | 学位        |    |

2、学习经历(从大学填起)

| 序号1                       |             |                    | 添加 |
|---------------------------|-------------|--------------------|----|
| 起止年月     年 /月/日       专 业 | - 年 /月/日    | 学校 (院) 及系名称<br>学 位 |    |
| 序号2                       |             |                    | 删除 |
| 年 /月/日<br>起止年月            | -<br>年 /月/日 | 学校(院)及系名称<br>学 位   |    |

(3)点击"选择文件"上传附件(有多个附件时请压缩打包上传)。

6、发表论文、专著的情况(论文限填第一作者或通讯作者)

| 考1           |             |                                             | 添加               |
|--------------|-------------|---------------------------------------------|------------------|
| 论文、专著名称      |             | 年份                                          | 排名               |
| 发表刊物或出版社名称   |             | 是否被三大检索收录                                   | 否                |
| 青附有关证明材料复印件: | 选择文件未选择任何文件 | (照片支持扩展名: jpg、png、jpeg、<br>excel, 大小: 50M。) | , zip, rar, word |

(4)2024年培养方案有关内容及指导老师推荐意见,经与 指导老师协商后,由申报人一并在相应位置中填写。

| 四、推荐意见   |           |
|----------|-----------|
| 1、指导老师意见 |           |
|          |           |
|          |           |
|          |           |
| 指导老师签字:  | 提交纸质文件时签名 |

(5)与实施单位协商推荐单位意见后,由申报人一并在实 施单位意见中填写。

|     | 2、推荐单位意见      |                        |           |  |
|-----|---------------|------------------------|-----------|--|
| ۲   | 声明:本人对以上内容及全部 | 附件材料进行了审查,对其客观性和真实性负责。 |           |  |
|     | 培育对象签字:       | 提交纸质文件时签名              |           |  |
| 推荐单 | 泣意见:          |                        |           |  |
|     |               |                        |           |  |
|     |               |                        |           |  |
|     |               |                        |           |  |
|     |               | 法定代表人或负责人签字:           | 提交纸质文件时签名 |  |

4、在"用户中心"的"青年人才培育-申请管理"中查看申 报审核状态。

(1)项目实施单位审查状态

审核状态为"同意推荐"时,即为项目实施单位同意推荐该 申报人;审核状态为"不同意推荐"时,即为不推荐该申报人; 如需修改已提交的资料,点击"修改",并修改相关资料信息并 "保存提交"。

(2)管理员审查状态

审核状态为"形式审查通过"时,点击"修改",下载打印 带水印版的"申报材料 PDF 文件",送各有关人员签名盖章后寄 送至省科协;审核状态为"需要补充修改资料"时,点击"修改" 查看原因,修改相关资料信息并"保存提交";审核状态为"形 式审查不通过"时,申报终止。

| 青年人才培育 |  |
|--------|--|
| 申请管理   |  |
| 我要申请   |  |
| 项目实施单位 |  |
| 推荐名单   |  |

| □ 我申报的青年科技人才均           | <b>音</b> 育计划项目 |                          |               |                    |          |        |
|-------------------------|----------------|--------------------------|---------------|--------------------|----------|--------|
| 项目名称                    | 发布单位           | 申报起止时间                   | 申报单位          | 我的申报时间             | 状态       | 操<br>作 |
| 2024年度省科协青年科技人才<br>培育计划 | 广东省科学技术<br>协会  | CORD-CORD-QUELA<br>CORD- | econtre<br>ex | ana piyan<br>Kanad | 同意推<br>荐 | 修<br>改 |

| 同意推荐         | 同意推荐      | 推荐              |  |  |  |
|--------------|-----------|-----------------|--|--|--|
| 1. 申报材料PDF文件 | 申报材料PDF文件 | <b>段材料PDF文件</b> |  |  |  |